# Financial Disclosure Management

Release 8.5.6.7

May 20, 2020

## Contents

| Introduction                      | 3  |
|-----------------------------------|----|
| 8.5.6.7 Enhancements              | 3  |
| OGE 450 New Entrant Assignment    | 4  |
| Duty to File Options              | 5  |
| Editing the Assignment Date       | 7  |
| Enhanced Review Options           | 8  |
| Submitting Intermediate Review    | 8  |
| Requesting Additional Information | 9  |
| Enhanced Review Clocks            | 10 |
| Days in Review                    | 10 |
| Initial Review Days               | 10 |
| Excess Filer Days                 | 10 |
| Defects and Changes               | 11 |
|                                   |    |

## Introduction

Previous Release Notes are posted on the FDM website: https://www.fdm.army.mil/helpSupport/releaseNotes.htm.

### 8.5.6.7 ENHANCEMENTS

**Defects and Changes** 

## OGE 450 New Entrant Assignment

| Preview<br>Financial Dis                                           | sclosure M        | anageme            | nt start of the same                                                           |   |
|--------------------------------------------------------------------|-------------------|--------------------|--------------------------------------------------------------------------------|---|
| My Reviews My Expired Repor                                        | ts Admin Center   | Ethics Training    | Management Reports Notifications                                               |   |
| Org Management User Admin                                          | n Filers          |                    |                                                                                |   |
| 450 Certifier                                                      |                   |                    | Org Management                                                                 |   |
| 🚠 Org Tree                                                         | My Orgs » Kev     | in Sub Org         |                                                                                |   |
| Search Q                                                           |                   | <b>a</b> 4         | 50 Filer Assignment                                                            | × |
| Add New Org                                                        |                   | Org Un<br>Filer: F | it: Kevin Sub Org<br>obin Lastname                                             |   |
| Kevin Sub Org 🗘                                                    |                   | Assign<br>Type:    | Report                                                                         |   |
|                                                                    |                   | Year:              | 2020                                                                           | • |
|                                                                    |                   | Repor              | t Status: New Entrant                                                          | • |
|                                                                    |                   | Duty t             | o File: ● Filer is New to Org<br>● Filer Assigned new duties<br>● Filer is SGE |   |
| The title of this date t<br>dependent on the Du<br>File selection. | field is<br>ty to | Appoi<br>Date:     | otment 04/24/2020                                                              |   |
|                                                                    |                   | ?                  |                                                                                |   |
|                                                                    |                   | Due D              | ate: 05/24/2020                                                                |   |
|                                                                    |                   |                    | Ok Cancel                                                                      |   |

- POCs and ethics officials are now required to enter a Duty to File reason and relevant date at the time of assignment.
- The due date of the report will be 30 calendar days from the entered date.
- OGE 450 Filers no longer have the ability to enter an Appointment Date or Notified to File Date in New Entrant reports.

### **DUTY TO FILE OPTIONS**

Option 1: Filer is New to Org

| 🖹 450 Filer A                            | a 450 Filer Assignment                                                            |   |  |  |  |  |  |  |  |
|------------------------------------------|-----------------------------------------------------------------------------------|---|--|--|--|--|--|--|--|
| Org Unit: Kevin So<br>Filer: Robin Lastn | ıb Org<br>ame                                                                     |   |  |  |  |  |  |  |  |
| Assignment<br>Type:                      | Assignment Report                                                                 |   |  |  |  |  |  |  |  |
| Year:                                    | 2020                                                                              | • |  |  |  |  |  |  |  |
| Report Status:                           | New Entrant                                                                       | • |  |  |  |  |  |  |  |
| Duty to File:                            | Duty to File:<br>Filer is New to Org<br>Filer Assigned new duties<br>Filer is SGE |   |  |  |  |  |  |  |  |
| Appointment<br>Date:                     | 04/24/2020                                                                        |   |  |  |  |  |  |  |  |
| Due Date:                                | 05/24/2020                                                                        |   |  |  |  |  |  |  |  |
|                                          | Ok Cancel                                                                         |   |  |  |  |  |  |  |  |

If the Filer is new to the Org Unit, an Appointment date must be entered. The Appointment Date is the date that the Filer was appointed to the job that is requiring them to file an OGE 450.

| a 450 Filer Assignment                           |                                                                                                  |  |  |  |  |  |  |  |  |  |
|--------------------------------------------------|--------------------------------------------------------------------------------------------------|--|--|--|--|--|--|--|--|--|
| Org Unit: Kevin Sub Org<br>Filer: Robin Lastname |                                                                                                  |  |  |  |  |  |  |  |  |  |
| Assignment<br>Type:                              | t Report                                                                                         |  |  |  |  |  |  |  |  |  |
| Year:                                            | 2020 •                                                                                           |  |  |  |  |  |  |  |  |  |
| Report Status:                                   | New Entrant                                                                                      |  |  |  |  |  |  |  |  |  |
| Duty to File:                                    | <ul> <li>Filer is New to Org</li> <li>Filer Assigned new duties</li> <li>Filer is SGE</li> </ul> |  |  |  |  |  |  |  |  |  |
| Assigned to<br>Duties Date:                      | 04/24/2020                                                                                       |  |  |  |  |  |  |  |  |  |
| ?                                                |                                                                                                  |  |  |  |  |  |  |  |  |  |
| Due Date:                                        | 05/24/2020                                                                                       |  |  |  |  |  |  |  |  |  |
|                                                  | Ok Cancel                                                                                        |  |  |  |  |  |  |  |  |  |

Option 2: Filer Assigned new duties

If the Filer is an existing employee who assumed new duties that trigger the requirement to file an OGE 450, an Assigned to Duties Date must be entered. The Assigned to Duties Date is the date that the Filer assumed the duties that require them to file an OGE 450.

Option 3: Filer is SGE

| 🖹 450 Filer A                             | 🖹 450 Filer Assignment                                                                           |  |  |  |  |  |  |  |  |  |
|-------------------------------------------|--------------------------------------------------------------------------------------------------|--|--|--|--|--|--|--|--|--|
| Org Unit: Kevin Su<br>Filer: Robin Lastna | ıb Org<br>ame                                                                                    |  |  |  |  |  |  |  |  |  |
| Assignment<br>Type:                       | Report                                                                                           |  |  |  |  |  |  |  |  |  |
| Year:                                     | 2020                                                                                             |  |  |  |  |  |  |  |  |  |
| Report Status:                            | New Entrant                                                                                      |  |  |  |  |  |  |  |  |  |
| Duty to File:                             | <ul> <li>Filer is New to Org</li> <li>Filer Assigned new duties</li> <li>Filer is SGE</li> </ul> |  |  |  |  |  |  |  |  |  |
| Begin In-<br>Process Date:                | 04/24/2020                                                                                       |  |  |  |  |  |  |  |  |  |
| Due Date:                                 | 05/24/2020                                                                                       |  |  |  |  |  |  |  |  |  |
|                                           | 0k Cancel                                                                                        |  |  |  |  |  |  |  |  |  |

If the Filer is a Special Government Employee (SGE), a Begin In-Process Date must be entered. The Begin In-Process Date is the date that an SGE Filer was notified to submit an OGE 450 report prior to their appointment.

### **EDITING THE ASSIGNMENT DATE**

| Reviews My           | Expired Reports                                              | Admin Center                                             | Ethics Training                                             | Management R                                              | Reports                            | Notification                      | 5                                                      |                        |                                                                     |          |
|----------------------|--------------------------------------------------------------|----------------------------------------------------------|-------------------------------------------------------------|-----------------------------------------------------------|------------------------------------|-----------------------------------|--------------------------------------------------------|------------------------|---------------------------------------------------------------------|----------|
| ew Reports           | Manage Except                                                | tions                                                    |                                                             |                                                           |                                    |                                   |                                                        |                        |                                                                     |          |
| w Status No          | otes                                                         |                                                          |                                                             |                                                           |                                    |                                   |                                                        |                        |                                                                     |          |
|                      |                                                              |                                                          | Not Star                                                    | ted - Kel Las                                             | tname                              | , 2020 Nev                        | v Entrant OGE 450 Re                                   | eport                  |                                                                     |          |
| Report Due Date Info |                                                              |                                                          |                                                             |                                                           |                                    |                                   |                                                        |                        |                                                                     |          |
|                      | 450 Certifier                                                | ·                                                        |                                                             |                                                           |                                    |                                   |                                                        |                        |                                                                     |          |
|                      | Override Due Da<br>date). Only Certif<br>just consists of in | ate: Use ONLY w<br>ying Officials or<br>dicating the app | when necessary to<br>their EC can over<br>oointment or term | record the lega<br>ride the statutor<br>ination date of t | l due da<br>ry due da<br>he filer. | te (e.g., beca<br>ate. A reason   | use the date automatically<br>must be included when ov | assigned<br>erriding a | l by FDM is not the correct legal<br>a Due Date in FDM, which usual | due<br>y |
|                      | Record Extension                                             | on: Use this fund                                        | tion to record an                                           | extension to the                                          | e legal d                          | ue date. Repo                     | rt extensions are recorded                             | on the R               | leview Status page of a report.                                     |          |
|                      | Note: ECs may n<br>EC may override                           | eed to override<br>to record 6/30 d                      | a due date and th<br>ue date but exter                      | nen still record an<br>nd 15 days to pri                  | n extens<br>ovide file             | sion (e.g., File<br>er 30 days to | r appointed 6/1, report ass<br>file).                  | igned 6/1              | 15, giving filer only 15 days to f                                  | ile      |
|                      |                                                              | Year                                                     |                                                             |                                                           | 2020                               |                                   |                                                        |                        |                                                                     |          |
|                      |                                                              | Curr                                                     | ent Due Date:                                               |                                                           | 05/20                              | )/2020                            |                                                        |                        |                                                                     |          |
|                      |                                                              | Assig                                                    | nment Date:                                                 |                                                           | 4                                  | / 14 / 2                          | 020                                                    |                        |                                                                     |          |
|                      |                                                              | Tota                                                     | l Extension Day                                             | 5:                                                        | 0                                  |                                   |                                                        |                        |                                                                     |          |
|                      |                                                              | Due                                                      | Date:                                                       |                                                           | 05                                 | / 14 / 2                          | 020                                                    |                        |                                                                     |          |
|                      |                                                              |                                                          | Override Due Date                                           | ?                                                         | Reas<br>(256 C                     | on: (Limit 2                      | 56 characters)<br>ing of 256)                          |                        | h                                                                   |          |
|                      |                                                              | Adm                                                      | in Due Date:                                                |                                                           |                                    | / /                               | (mm/dd/yyyy)                                           |                        |                                                                     |          |
|                      | Record Extension                                             | n ?                                                      |                                                             |                                                           |                                    |                                   |                                                        |                        |                                                                     |          |
|                      |                                                              | Create D                                                 | ate                                                         |                                                           | ту                                 | ype                               | Length of Extension Day                                | ys                     | Reason                                                              |          |
|                      |                                                              |                                                          |                                                             | There                                                     | are no e                           | extensions for                    | this activity.                                         |                        |                                                                     |          |
|                      |                                                              |                                                          |                                                             | Save                                                      |                                    | Cancel                            | Audit Trail                                            |                        |                                                                     |          |
| cript:save();        |                                                              |                                                          | S                                                           | ecurity and Privacy N                                     | lotice   He                        | alp   Accessibility               | Developed by: CECOM LCMC                               |                        |                                                                     |          |

The Assignment Date is the collective term for the Appointment Date, Assigned to Duties Date, or Begin In-Process Date. To edit the assignment date:

- On My Reviews | Review Reports, locate the report that's date you want to edit then click the **Review Status** button next to it in the list. The Review Status page displays.
- **2.** On the Review Status page, click **View Due Date Information**. The Review Due Date Info page displays.
- 3. Enter the new date in the Assignment Date field and click Save.

## **Enhanced Review Options**

#### SUBMITTING INTERMEDIATE REVIEW

A reviewer can now Submit Intermediate Review to mark that they reviewed a report. Submitting Intermediate Review does not eSign the report.

| My Reviews My Expired Reports Admin Center Ethics Training Management Reports Notifications Admin Center Ethics Training Management Reports Notifications |                                                                                                    |                      |                                                             |                        |                  |                                  |            |       |                                                                                   |  |
|----------------------------------------------------------------------------------------------------|----------------------------------------------------------------------------------------------------|----------------------|-------------------------------------------------------------|------------------------|------------------|----------------------------------|------------|-------|-----------------------------------------------------------------------------------|--|
| eport Data Att                                                                                                    | achments Comments                                                                                                    | Flags Audi           | t Trail View/Print Re                                       | eview Status           | Compare          | Previous Reports                 | Notes      |       |                                                                                   |  |
| Under Review - Supervisor Signed - Robin Lastname, 2020 Annual OGE 450 Report                                                                             |                                                                                                    |                      |                                                             |                        |                  |                                  |            |       |                                                                                   |  |
| Review Status Common Questions                                                                                                    |                                                                                                    |                      |                                                             |                        |                  |                                  |            |       |                                                                                   |  |
| 450 Certifier     O How Do 1     What is the difference     between Review Date and     Signature Date?                                                   |                                                                                                    |                      |                                                             |                        |                  |                                  |            |       |                                                                                   |  |
| Report Pro                                                                                                    | gress                                                                                                    |                      | Due Date & Exte                                             | ensions ——             | Certi            | fier Review                      |            |       | What is the Amended<br>date and how does it<br>differ from the Submitted<br>Date? |  |
| Assigned:                                                                                                    | Yes                                                                                                    | Remove<br>Assignment | Current Due Date                                            | : 02/18/2020           | Days             | in Review: 0                     |            |       | <ul> <li>When should an</li> </ul>                                                |  |
| Filer Started                                                                                                    | <b>1:</b> 04/22/2020                                                                                                    |                      |                                                             |                        | Statu            | <b>is:</b> Under Review - S<br>d | upervisor  |       | Additional Reviewer be<br>added?                                                  |  |
| Filer eSign a<br>Submitted:                                                                                                    | and 04/22/2020                                                                                                    |                      | View Due Date Information No extensions have been recorded. |                        |                  | Initial Review End Date:         |            |       | <ul> <li>OGE Form 450e Guide</li> <li>Glossary</li> </ul>                         |  |
| Amended:                                                                                                    |                                                                                                    |                      |                                                             |                        |                  |                                  |            |       |                                                                                   |  |
| Completed:<br>Retained:<br>Only click the "I<br>beyond the 6-ye<br>investigation.                                                                         | Completed: Retained: No Retain Only click the "Retain" action button to keep this report beyond the 6-year retention period because of a pending Request Additional Information ? |                      |                                                             |                        |                  |                                  |            |       |                                                                                   |  |
|                                                                                                    | Admin Clo                                                                                                    | se Delete S          | Submit Intermediate Revi                                    | ew Reject es           | ign and C        | omplete                          |            |       |                                                                                   |  |
|                                                                                                    |                                                                                                    |                      | Disclosure Report R                                         | eviews                 |                  |                                  |            |       |                                                                                   |  |
| Hide Review (                                                                                                    | Chain Controls Review                                                                                                    | Chain Audit Trai     | D                                                           |                        |                  |                                  |            |       |                                                                                   |  |
| Reviewer<br>Role                                                                                                    | Currently Assigned<br>Reviewer                                                                                                    | Reviewer<br>Type     | Intermediate Review<br>Dates                                | Required<br>Signatures | <u>.</u>         | Explanation                      |            |       |                                                                                   |  |
| Supervisor<br>Add Reviewer                                                                                                    | Don Lastname                                                                                                    | Organization         |                                                             | Bypassed               | Please<br>change | provide an explanation           | for this C | hange |                                                                                   |  |
| Supervisor SLC                                                                                                    | Jason Lastname                                                                                                    | Organization         |                                                             |                        |                  |                                  |            |       |                                                                                   |  |
| 450 Certifier<br>Ethics<br>Counselor                                                                                                    | <u>Ashley Lastname</u><br>Jason Lastname                                                                                                    | Organization         |                                                             |                        |                  |                                  | C          | hange |                                                                                   |  |
|                                                                                                    | -                                                                                                    |                      | -                                                           |                        |                  |                                  |            |       | •                                                                                 |  |

- **1.** On the Review Status page, click **Submit Intermediate Review**. A message displays indicating that Submitting Intermediate Review is not the same as eSigning.
- 2. Click OK to complete the action.

**Note:** The Intermediate Reviews will display information for Legacy reports based on Legacy rules (prior to 8.5.6.7).

### **REQUESTING ADDITIONAL INFORMATION**

450 Certifier and their ECs can Request Additional Information about a Filer's report after the Filer has submitted it for review. This allows the D.

- **1.** On the Review Status page, click **Request Additional Information**. The Add Report Comment and Notes page displays.
- **2.** Type any additional information in the comment about the requested information then copy and paste this comment into the Notes text box.
- **3.** Click **Continue**. Your email client opens with a default message to the Filer reguarding the request for information.
- 4. Click Send.

After the Filer contacts the certifier regarding the request, the certifier returns to the Review Status page of the report to confirm the receipt of information.

| Review Report                                                                                | Manage Ex                               | centions                   |                                 |                               | .gennenn nopon                |                 |                                                           |                                                                           | ^                                                                                              |  |  |
|----------------------------------------------------------------------------------------------|-----------------------------------------|----------------------------|---------------------------------|-------------------------------|-------------------------------|-----------------|-----------------------------------------------------------|---------------------------------------------------------------------------|------------------------------------------------------------------------------------------------|--|--|
| Report Data Att                                                                              | achments Cor                            | mments                     | Flags Audi                      | Trail View/Print R            | Review Status                 | Compare         | Previous Reports Notes                                    |                                                                           |                                                                                                |  |  |
| inciport butto inte                                                                          | -                                       |                            |                                 |                               | ice of the status             | compare         | includes incipared inforces                               |                                                                           |                                                                                                |  |  |
| Under Review - Additional Information Requested - Robin Lastname, 2020 Annual OGE 450 Report |                                         |                            |                                 |                               |                               |                 |                                                           |                                                                           |                                                                                                |  |  |
|                                                                                              | Review Status Common Questions          |                            |                                 |                               |                               |                 |                                                           |                                                                           |                                                                                                |  |  |
| 450 Certif                                                                                   | fier                                    |                            |                                 |                               |                               |                 | <b>?</b> How                                              | Do I                                                                      | <ul> <li>What is the difference<br/>between Review Date and<br/>Signature Date?</li> </ul>     |  |  |
| Report Pro                                                                                   | gress                                   |                            |                                 | Due Date & Ex                 | tensions —                    | Cer             | tifier Review                                             |                                                                           | <ul> <li>What is the Amended<br/>date and how does it<br/>differ from the Submitted</li> </ul> |  |  |
| Assigned:                                                                                    | Ye                                      | s                          | Remove                          | Current Due Da                | te: 02/18/202                 | 0 Day           | s in Review: 0                                            |                                                                           | Date?                                                                                          |  |  |
| Filer Started                                                                                | <b>d:</b> 04                            | /22/2020                   | Assignment                      | View Due Date                 | e Information                 | Stat<br>Info    | t <b>us:</b> Under Review - Addition<br>rmation Requested | <ul> <li>Additional</li> <li>Additional Reviewer be<br/>added?</li> </ul> |                                                                                                |  |  |
| Filer eSign a<br>Submitted:                                                                  | and 04                                  | /22/2020                   |                                 | No extensions hav             | e been recorded.              | Init            | ial Review End Date:                                      | Glossary                                                                  |                                                                                                |  |  |
| Amended:                                                                                     |                                         |                            |                                 |                               |                               | 04/2<br>Ashl    | 2/2020<br>ey Lastname                                     |                                                                           |                                                                                                |  |  |
| Completed:                                                                                   |                                         |                            |                                 |                               | 450 Certifier                 |                 |                                                           |                                                                           |                                                                                                |  |  |
| Retained:                                                                                    | No                                      | 0                          | Retain                          |                               | Information Request Satisfied |                 |                                                           |                                                                           |                                                                                                |  |  |
| Only click the "I<br>beyond the 6-ye<br>investigation.                                       | Retain" action bu<br>ear retention peri | tton to kee<br>iod because | p this report<br>e of a pending |                               |                               |                 | R.                                                        |                                                                           |                                                                                                |  |  |
|                                                                                              |                                         |                            | Admin Close                     | Delete Submit Intern          | nediate Review                | Reject          |                                                           |                                                                           |                                                                                                |  |  |
|                                                                                              |                                         |                            |                                 | Disclosure Report             | Reviews                       |                 |                                                           |                                                                           |                                                                                                |  |  |
| Hide Review 0                                                                                | Chain Controls                          | Review C                   | hain Audit Trai                 |                               |                               |                 |                                                           |                                                                           |                                                                                                |  |  |
| Reviewer<br>Role                                                                             | Currently As<br>Review                  | signed<br>er               | Reviewer<br>Type                | Intermediate Review<br>Dates  | Required<br>Signatures        |                 | Explanation                                               |                                                                           |                                                                                                |  |  |
| Supervisor<br>Add Reviewer                                                                   | Don Lastname                            |                            | Organization                    |                               | Bypassed                      | Please<br>chang | provide an explanation for this<br>e.                     | Change                                                                    |                                                                                                |  |  |
| Supervisor SLC                                                                               | Jason Lastname                          |                            | Organization                    |                               |                               |                 |                                                           |                                                                           |                                                                                                |  |  |
| 450 Certifier<br>Ethics<br>Counselor                                                         | Ashley Lastname<br>Jason Lastname       | <u>e</u>                   | Organization                    |                               |                               |                 |                                                           | Change                                                                    |                                                                                                |  |  |
|                                                                                              |                                         |                            | Se                              | curity and Privacy Notice   H | elp   Accessibility           | Developed       | by: CECOM LCMC                                            |                                                                           |                                                                                                |  |  |
|                                                                                              |                                         |                            |                                 |                               |                               |                 |                                                           |                                                                           |                                                                                                |  |  |
|                                                                                              |                                         |                            |                                 |                               |                               |                 |                                                           |                                                                           | •                                                                                              |  |  |

- **5.** On the Review Status page, click **Information Request Satisfied**. The Add Report Comment and Note page displays.
- **6.** Type any additional information in the comment about the requested information then copy and paste this comment into the Notes text box.
- 7. Click Continue After Closing Notes to close the Notes or Continue Without Closing Notes to keep the Notes open.

### Enhanced Review Clocks

After the Filer eSigns their report, FDM tracks the opening of discretionary reviewing/filing events by recording the number of calendar days that have passed before the event closes. This allows ethics officials to analyze submitted reports as they approach the reviewers' 60 day review window.

#### My Reviews | Review Reports

| l to 4 of 4 Items per page: 100 T |                         |                         |              |      |                     |                                     |                   |                |                      |                           |                                                                   |
|-----------------------------------|-------------------------|-------------------------|--------------|------|---------------------|-------------------------------------|-------------------|----------------|----------------------|---------------------------|-------------------------------------------------------------------|
| Filer                             | Org Unit                | Supervisor              | Form<br>Type | Year | Reporting<br>Status | Review Status                       | Days In<br>Review | Initial Review | Excess Filer<br>Days | Review/ Signature<br>Date |                                                                   |
| My Role: 450                      | Certifier               |                         |              |      |                     |                                     |                   |                |                      |                           |                                                                   |
| <u>Lastname, Kel</u>              | Kevin Sub<br>Org        | Lastname.<br>Don        | OGE 450      | 2020 | New Entrant         | Draft                               |                   |                |                      |                           | View<br>Remove<br>Assignment<br>Review Status                     |
| <u>Lastname, Kevin</u>            | <u>Kevin Sub</u><br>Qrg | <u>Lastname,</u><br>Don | OGE 450      | 2020 | New Entrant         | Under Review - Supervisor<br>Signed | 7                 |                |                      |                           | View<br>Remove<br>Assignment<br>eSign & Complete<br>Review Status |
| Lastname, Ronnie                  | Kevin Sub<br>Org        | Lastname.<br>Don        | OGE 450      | 2020 | New Entrant         | Under Review - Amended              | 7                 | 6              | 5                    |                           | View<br>Remove<br>Assignment<br>Review Status                     |
| <u>Lastname, Robin</u>            | <u>Kevin Sub</u><br>Org | <u>Lastname,</u><br>Don | OGE 450      | 2020 | New Entrant         | Under Review - Filer Signed         | 4                 | 3              |                      |                           | View<br>Remove<br>Assignment<br>Review Status                     |
| 1 to 4 of 4                       |                         |                         |              |      |                     | Items per page: 100                 | •                 |                |                      |                           |                                                                   |

**Note:** The Days in Review and Initial Review Days numbers for Legacy reports (reports created before 8.5.6.7) reflect the old methods of counting days based on the Legacy rules for ending Initial Reviews. Excess Filer Days will not work for Legacy reports.

#### Days in Review

The Days in Review clock starts counting days when the Filer eSigns the report for the first time and does not stop incrementing days until the 450 Certifier eSigns the report.

#### Initial Review Days

The Initial Review Days displays only after the Initial Review has taken place. It counts the number of days from the Filer's first submission until the Initial Review has taken place. The Initial Review is defined as when the certifier requests more input from the Filer, or when the certifier certifies the report - whichever is earlier.

#### **Excess Filer Days**

The Excess Filer Days clock will start and stop counting days in the following situations:

- Clock starts counting days when the certifier Requests Additional Information and stops incrementing when the certifier clicks Information Request Satisfied.
- Clock starts counting days when the certifier Requests Filer Amendment and stops incrementing when the Filer eSigns the report after amending.
- Clock starts counting days when the certifier Requests Filer Amendment and stops incrementing if the certifier cancels the request.
- Clock starts counting when the Filer self-amends their report without a certifier request and stops incrementing when the Filer resubmits the report.

## **Defects and Changes**

**FDM 4036** – Notifications Sent entries in the Notifications section of the user profile now display the role that the notification was sent to.

**FDM 4195** – Annual Ethics Training report now displays count values in the proper sections.

**FDM 4267, 4269** – Instances within the pre-populate and assets screens of OGE 278 reports no longer result in application errors.

**FDM 4289** – Two report review statuses were added to FDM: Under Review – Amendment Requested and Under Review – Additional Information Requested.

**FDM 4412** – Deleting a Filer Signed report from the Review Status page no longer results in an application error.

**FDM 4442** – The Notes and Due Date Comments field were removed from the 450 Filer Assignment page. The Appointment Date field was removed from the 450 Filer Assignment page for Annual reports.

**FDM 4444** – The Admin Due Date and Override Due Date features are no longer supported during report assignment.

FDM 4445 – Filers can no longer input assignment dates.

The Notified to File Date is no longer supported.

**FDM 4454** – Supervisors can no longer add Filers, assign or unassign reports, nor can they edit report due dates. Supervisors cannot Submit Intermediate Review, but Additional Supervisors can.

**FDM 4573**- In OGE 450 New Entrant reports, the Appointment Date tab was changed to Assignment Date; both Appointment Date and Notified to File fields on this tab were reduced to one field called Assignment Date. Non-editable Assignment Date, Override Due Date and Admin Due Date fields will be displayed for Legacy reports.

The View/Edit Due Date & Extensions button on the Review Status page was replaced by the View Due Date Information button.

A Certifier Review section that displays the Days in Review and Initial Review End Date was added to the Review Status page.

**FDM 4649** – A Review Status button was added to My Reviews | Review Reports | Worklist View Mode and My Reviews | Manage Exceptions that takes the user to the Review Status page of a report. This replaces the Review Status shortcut link. **FDM 4648** – Users can no longer End Initial Review for OGE 450 reports. The End Initial Review Dates section in the table on the Review Status page was replaced with an Intermediate Review Dates section.

**FDM 4653** – The My Review/Signature table header in the My Reviews pages was changed to 'Review/Signature'. Review/Signature Date still reflects information based on Legacy rules for Legacy reports.